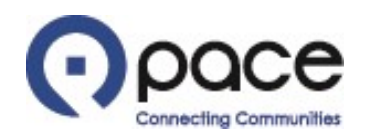

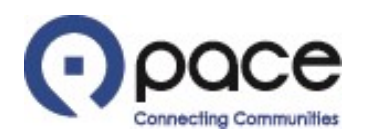

| Image: Book of the second of the second of the             |                                          | llaboration   |                            |                                           |                             |                                                  |
|----------------------------------------------------------------------------------------------------|------------------------------------------|---------------|----------------------------|-------------------------------------------|-----------------------------|--------------------------------------------------|
| Burchase Orders Shipments My Bid/Proposal Finance Company Profile     Search PO Number Go     Subject Date   You are invited: Solicitations     Full List     No fresults Solicitations     Full List     No results found.     PO Number   Po Number   Description   No results found.     Full List   PO Number   Description   No results found.     Full List   PO Number   Description   No results found.     Full List   PO Number   Description   Order Date   Po Number   Description   Order Date   Po Rumber   Description   Order Date     Payments   Payments   Payments   Payments   Payments                                                                                                    |                                          |               |                            | 🔒 Navigator 🔻                             | 🕞 Favorites 🔻               | Home Logout Preferences Help                     |
| Search PO Number     Notifications     Subject   Subject   S                                                                                                    | Home Purchase Orders Shipments           | My Bid/Propos | sal Finance Company Pr     | ofile                                     |                             |                                                  |
| intifications     Subject   You are invited: Solicitation 23061 (Bus Parts)     25-Nov-2019 15:06:25     Responses To Solicitations   Full List   No results found.   Image: Status Solicitation Title   You are invited: Solicitation Title   Image: Status Solicitation Title   Image: Status Solicitation Title   You are invited: Solicitation Title   Image: Status Solicitation Title   You are invited: Solicitation Title   You are invited: Solicitation Title  <                                                                                                    | Search PO Number 🔽                       |               | Go                         |                                           |                             |                                                  |
| Full List     Subject     You are invited: Solicitation 23061 (Bus Parts)     25-Nov-2019 15:06:25     Responses To Solicitations     Full List     No results found.     Full List     PO Number   No results found.     Full List     Full List     PO Number   Description   Order Date     No results found.     Full List     Po Number   Description   Order Date     No results found.      Full List     Po Number   Description   Order Date                                                                                Potheres Description Order Date   No results found. <ul> <li> <li> <ul> <li> <li> <li> <ul> <li> <li> <li> <li> <li> <li> <ul> <li> <li> <li> <li> <li> <li> <li> <l< td=""><td>Matifications</td><td></td><td></td><td></td><td></td><td></td></l<></li></li></li></li></li></li></li></ul></li></li></li></li></li></li></ul></li></li></li></ul></li></li></ul>                                                                                                    | Matifications                            |               |                            |                                           |                             |                                                  |
| Subject Date   You are invited: Solicitation 23061 (Bus Parts) 25-Nov-2019 15:06:25   Image: Status solicitation s Full List   Response Status Solicitation Title   No results found. Full List   Image: Status solicitation Title Time Left   No results found. Full List   PO Number Description   No results found. Order Date   No results found. Image: Status solicitation Title   Image: Status solicitation Title Time Left   No results found. Full List   Image: Status solicitation Title Time Left   No results found. Image: Status solicitation Title   Image: Status solicitation Title Time Left   No results found. Image: Status solicitation Title   Image: Status solicitation Title Time Left   No results found. Image: Status solicitation Title   Image: Status solicitation Title Time Left   No results found. Image: Status solicitation Title   Image: Status solicitation Title Time Left   No results found. Image: Status solicitation Title   Image: Status solicitation Order Date Image: Status solicitation Title   Image: Status solicitation Title solicitation Order Date Image: Status solicitation Title   Image: Status solicitation Title solicitation Order Date Image: Status solicitation Title   Image: Status solicitation Title solicitation Order Date Image: Status solicitation Title solicitation Title   Image: Status solicitat                                                                                                    | Noulications                             |               |                            | Full tint                                 | Solicitation                |                                                  |
| Surject       Date         You are invited; Solicitation 23061 (Bus Parts)       25-Nov-2019 15:06:25         Responses To Solicitations       Full List         Response       Status         Solicitation Title       Time Left         No results found.       Delivery Schedules         Orders At A Glance       Full List         PO Number       Description         No results found.       Full List         No results found.       Full List         PO Number       Description         Orders Date       Invices         Bayenettic       Payments         Delivery Schedules       On-Time Performance         Invices       Payments         Delivery Schedules       On-Time Performance         Invices       Payments         Delivery Schedules Found.       Invices         Delivery Schedules Found       Order Date         No results found.       Invices         Description       Order Date         Delivery Schedules Solution       Payments         Description       Payments         Description       Payments         Description       Payments         Description       Payments         Description                                                                                                    | Cubiast                                  |               |                            | Pull List                                 | Invitations     Responses   |                                                  |
| Image: Internation Found (Dota Finded)       Image: Internation Found (Dota Finded)         Responses To Solicitations       Full List         Response       Status         No results found.       Image: Internation (Dota Finded)         Orders At A Glance       Full List         PO Number       Description         No results found.       Image: Internation (Dota Finded)         Image: Internation (Dota Finded)       Image: Internation (Dota Finded)         No results found.       Image: Internation (Dota Finded)         PO Number       Description         No results found.       Image: Internation (Dota Finded)         Image: Internation (Dota Finded)       Image: Internation (Dota Finded)         No results found.       Image: Internation (Dota Finded)         Image: Internation (Dota Finded)       Image: Internation (Dota Finded)         Image: Internation (Dota Finded)       Image: Internation (Dota Finded)         Image: Internation (Dota Finded)       Image: Internation (Dota Finded)         Image: Internation (Dota Finded)       Image: Internation (Dota Finded)         Image: Internation (Dota Finded)       Image: Internation (Dota Finded)         Image: Internation (Dota Finded)       Image: Internation (Dota Finded)         Image: Internation (Dota Finded)       Image: Internation (Dota Finded)                                                                                                    | You are invited: Solicitation 23061 (Bus | Parts)        |                            | 25-Nov-2019 15:06:25                      | Orders                      |                                                  |
| Responses To Solicitations       Full List         Response       Status         Solicitation Title       Time Left         No results found.       -         Orders At A Glance       -         Full List       -         Orders May Boson At A Glance       -         Full List       -         Orders At A Glance       -         Full List       -         Orders At A Glance       -         Full List       -         Orders At A Glance       -         Full List       -         PO Number       Description         No results found.       -         Status Solution Order Date       -         No results found.       -         No results found.       -         No results found.       -         No results found.       -         No results found.       -         Novices       -         -       -         Novices       -         -       -         -       -         -       -         -       -         -       -         -       -                                                                                                    | Tod are invical Solicitation 20001 (Bus  | runo)         |                            | 25 1107 2013 15:00:25                     | Orders                      |                                                  |
| Responses To Solicitations       Full List         Response       Status         Solicitation Title       Time Left         No results found.       Orders At A Glance         Full List       Full List         PO Number       Description         No results found.       Order Date         No results found.       Invoices         PO Number       Description         No results found.       Invoices         Description       Order Date         No results found.       Invoices         Description       Order Date         No results found.       Invoices         Description       Order Date         No results found.       Invoices         Description       Order Date         No results found.       Invoices         Description       Order Date         No results found.       Invoices         Description       Order Date         No results found.       Invoices         Description       Order Date         Status double Orders Shipments My Bid/Proposal Finance Company Profile Home Logout Preferences Help                                                                                                    |                                          |               |                            |                                           | Agreements     Purchase Ord | lers                                             |
| Full List       Full List         Response       Status       Solicitation Title       Time Left         No results found.       Orders At A Glance       Advance Shipment Notices         PO Number       Description       Order Date       Beceipts         No results found.       Image: Company Profile Home Legout Preferences Help         PO Number       Description       Order Date         No results found.       Image: Company Profile Home Legout Preferences Help         Purchase Orders Shipments My Bid/Proposal Finance Company Profile Home Legout Preferences Help                                                                                                    |                                          |               |                            |                                           | Purchase Hist               | tory                                             |
| Full List       Oelivery Schedules         No results found.       • Delivery Schedules         Orders At A Glance       • Advance Shipment Notices         Full List       • Order Date         No results found.       • Order Date         No results found.       • Order Date         No results found.       • Order Date         No results found.       • Invoices         Home Purchase Orders Shipments My Bid/Proposal Finance Company Profile Home Logout Preferences Help                                                                                                    | Responses To Solicitations               |               |                            |                                           | Shipments                   |                                                  |
| Response       Status       Solicitation Title       Time Left         No results found.       Image: Comparison of the second second                                                                                              |                                          |               |                            | Full Lis                                  | Delivery Sche               | dules                                            |
| No results found. <ul> <li>Advance Shipment Notices</li> <li>Receipts</li> <li>On-Time Performance</li> <li>Invoices</li> <li>Invoices</li> <li>Payments</li> <li>Payments</li> <li>Payme</li></ul>                                                                                                    | Response                                 | Status        | Solicitation Title         | Time Left                                 | Overdue Rec                 | eipts                                            |
| Full List       Receipts         PO Number       Description       Order Date         No results found.       Invoices         Home Purchase Orders Shipments My Bid/Proposal Finance Company Profile Home Logout Preferences Help                                                                                                    | No results found.                        |               |                            |                                           | <u>Advance Snip</u>         | ment nouces                                      |
| Full List       • Receipts         PO Number       Description       Order Date       • Invoices         No results found.       • Invoices       • Invoices         • Home Purchase Orders Shipments My Bid/Proposal Finance Company Profile Home Logout Preferences Help       • Payments         Privacy Policy       • Copyright (e) 2009, Oracle, All rights reserved.                                                                                                    | Orders At A Glance                       |               |                            |                                           | Receipts                    |                                                  |
| PO Number       Description       Order Date         No results found.       Invoices         Invoices       Invoices         Payments       Payments         Privacy Policy       Copyright (e) 2006, Oracle. All rights reserved.                                                                                                    |                                          |               |                            | Full List                                 | <u>Receipts</u> On-Time Pod | orm3000                                          |
| No results found.  No results found.  Home Purchase Orders Shipments My Bid/Proposal Finance Company Profile Home Logout Preferences Help  Privacy Policy  Copyright (e) 2006, Oracle. All rights reserved.                                                                                                    | PO Number                                | De            | escription                 | Order Date                                | • <u>On-Time Fen</u>        | ormance                                          |
| Invoices     Payments     Payments     Payments     Payments     Payments     Copyright (e) 2006, Oracle. All rights reserved.     Copyright (e) 2006, Oracle. All rights reserved.                                                                                                    | No results found.                        |               | astription                 | order bute                                | Invoices                    | 10                                               |
| Payments  Payments Payments Payments  Payments  Payments  Payments  Payments  Payments  Payments  Payments  Payments  Payments Payments Paymen |                                          |               |                            |                                           | Invoices                    |                                                  |
| Payments     Home Purchase Orders Shipments My Bid/Proposal Finance Company Profile Home Logout Preferences Help Privacy Policy Copyright (c) 2006, Oracle. All rights reserved.                                                                                                    |                                          |               |                            |                                           | Payments                    |                                                  |
| Home Purchase Orders Shipments My Bid/Proposal Finance Company Profile Home Logout Preferences Help<br>Privacy Policy                                                                                                    |                                          |               |                            |                                           | Payments                    |                                                  |
| Privacy Policy Copyright (c) 2008, Oracle. All rights reserved.                                                                                                    |                                          | Homo Dur      | haaa Ordara Chinmanta My P | id/Drapagel Einenen Company Drofile iller | , Logart Droforonago, Hele  |                                                  |
|                                                                                                    | Privacy Policy                           | nome Purc     | nase croers snipments my B |                                           | e Logout Preferences Help   | Copyright (c) 2006, Oracle. All rights reserved. |

# <u>Step 1</u>

After you log in to the iSupplier Portal, the Home tab of the Supplier Collaboration page will appear. Click the My Bid/Proposal Tab 1.

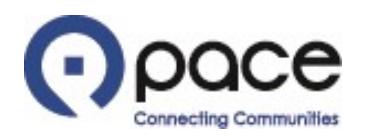

| Pace                                           | Supplier Collabo                                 | oration           |                               |                                                                |              |                  | 1             | Navigator 🔻 属 | s Favorites ▼ | Home Logo         | ut Preferences Help           |
|------------------------------------------------|--------------------------------------------------|-------------------|-------------------------------|----------------------------------------------------------------|--------------|------------------|---------------|---------------|---------------|-------------------|-------------------------------|
| Home Purchase Ord                              | lers Shipments My I                              | Bid/Proposal F    | inance Company Profi          | le                                                             |              |                  |               |               |               |                   |                               |
| Search Open Solicitations                      | Number 🗸 16001                                   |                   | Go                            |                                                                |              |                  |               |               |               |                   |                               |
| Welcome, JOHN DOE.                             | 2                                                |                   | 3                             |                                                                |              |                  |               |               |               |                   |                               |
| Your Active and Dra                            | ft Responses                                     |                   |                               |                                                                |              |                  |               | [ Full (      |               |                   |                               |
| Pernonce Number                                | Paspanca Status                                  | Supplier Site     | Solicitation Number           | Title                                                          | Туро         | Time Loft        | Monitor       | Full L        | IST           |                   |                               |
| 2001                                           | Active                                           | Supplier Site     | <u>11001</u>                  | Weekly Bus Parts (RFQ Standard)                                | RFQ          | 3 days 19 hours  | I             |               |               |                   |                               |
| <u>5001</u> (@)                                | Resubmission Required                            |                   | <u>16001</u>                  | Weekly Bus Parts (RFQ Standard)                                | RFQ          | 16 days 22 hours | ; IIII        | <u>0</u>      |               |                   |                               |
| 1005                                           | Active                                           |                   | 10004                         | Weekly Bus Parts (RFQ Standard)                                | RFQ          | 0 seconds        | 翻             | 0             |               |                   |                               |
| <u>4003</u>                                    | Active                                           |                   | <u>14001</u>                  | UAT Weekly Bus Parts (RFQ Standard) Participation Test         | RFQ          | 0 seconds        | 翻             | <u>0</u>      |               |                   |                               |
| 2002                                           | Active                                           |                   | 12004                         | Weekly Bus Parts (RFQ Standard)                                | RFQ          | 0 seconds        | 翻             | <u>0</u>      |               |                   |                               |
| This solicitation has b     Your Company's Ope | been amended. If you have<br>en Invitations      | already submitted | a response to the solicitatio | n, you must resubmit your response to be considered for contra | act award.   |                  |               | Full I        | ist           |                   |                               |
| Supplier Site                                  | Solicitation N                                   | umber             | Title                         |                                                                |              | Type Ti          | me Left       | - un c        | io c          |                   |                               |
|                                                | 16001,1                                          |                   | Weekh                         | y Bus Parts (RFQ Standard                                      |              | RFQ 16           | days 22 hours |               |               |                   |                               |
| Quick Links                                    |                                                  |                   |                               |                                                                |              |                  |               |               |               |                   |                               |
| Manage                                         | View Responses                                   |                   |                               |                                                                |              |                  |               |               |               |                   |                               |
| Drafts     Personal Information                | Active     Disqualified     Awarded     Rejected |                   |                               |                                                                |              |                  |               |               |               |                   |                               |
| Privacy Policy                                 |                                                  |                   | Home Purch                    | nase Orders Shipments My Bid/Proposal Finance Compan           | y Profile Ho | me Logout Prefé  | erences Help  |               |               | Copyright (c) 200 | 8, Oracle. All rights reserve |

## <u>Step 2</u>

To view and reply to a message from the Buyer or send a new message to the Buyer in connection with a solicitation, select Number 1 from the Search Open Solicitations drop-down menu, enter the solicitation number 2, and click Go 3.

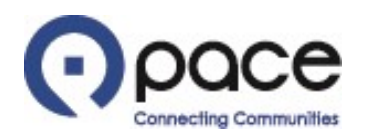

| Pace                    | Supplier Collaboration          |                                      |                         |                              |                          | 🏛 Navigator 🔻 🔒 Fav      | vorites▼ Home Logout Preferences Help          |
|-------------------------|---------------------------------|--------------------------------------|-------------------------|------------------------------|--------------------------|--------------------------|------------------------------------------------|
| Home Purchase Or        | ders Shipments My Bid/Proposal  | Finance Company Pr                   | ofile                   |                              |                          |                          |                                                |
| My Bid/Proposal >       |                                 |                                      |                         |                              |                          |                          |                                                |
| Active Solicitations    |                                 |                                      |                         |                              |                          |                          |                                                |
| Search                  |                                 |                                      |                         |                              |                          |                          |                                                |
| Note that the search is | s case insensitive<br>N<br>Ca   | umber 16001<br>Title tegory Go Clear |                         |                              |                          | Contact<br>Line<br>Event |                                                |
| Select Negotiation:     | Respond                         |                                      |                         |                              |                          |                          |                                                |
| Select Number           | Title                           | Contact                              | Time Left 🔺             | Close Date                   | All Responses            | Your Company's Responses | Monitor Unread Messages                        |
| 0 16001,1 1             | Weekly Bus Parts (RFQ Standard) |                                      | 16 days 22 hours        | 29-Jun-2023 10:27:33         | Blind                    | 0                        |                                                |
| Return to My Bid/Propos | sal                             |                                      |                         |                              |                          |                          |                                                |
| Privacy Policy          |                                 | Home Pu                              | rchase Orders Shipments | My Bid/Proposal Finance Comp | oany Profile Home Logout | Preferences Help         | Copyright (c) 2006, Oracle. All rights reserve |

# <u>Step 3</u>

The Active Solicitations page will appear. Click the solicitation number 1 under the Number column.

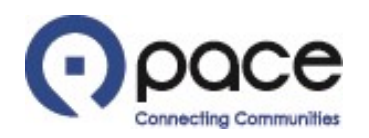

| 0          | paces             | upplier Co  | ollaboration | 1         |                                                |                                                    |                  |                    |                     |                            |                       |                                           |                                              |         |                                                            |                   |            |
|------------|-------------------|-------------|--------------|-----------|------------------------------------------------|----------------------------------------------------|------------------|--------------------|---------------------|----------------------------|-----------------------|-------------------------------------------|----------------------------------------------|---------|------------------------------------------------------------|-------------------|------------|
|            |                   |             |              |           |                                                |                                                    |                  |                    |                     |                            |                       | navigator                                 | 🔻 👩 Favorites 👻                              | Home L  | ogout Preferences                                          | Help Diag         | postics    |
| Home       | Purchase Orders   | Shipments   | My Bid/Prop  | osal Fina | nce Com                                        | pany Profile                                       |                  |                    |                     |                            |                       |                                           |                                              |         |                                                            |                   |            |
| My Bid/F   | roposal >         |             |              |           |                                                |                                                    |                  |                    |                     |                            |                       |                                           |                                              |         |                                                            | 1                 | 0          |
| RFQ: 16    | 001,1             |             |              |           |                                                |                                                    |                  |                    |                     |                            |                       |                                           |                                              |         |                                                            |                   |            |
| Heade      | r Lines Contr     | als         |              |           | Title<br>Status<br>Time Left                   | Weekly Bus Parts (RF4<br>Active<br>9 days 19 hours | Q Standard)      |                    |                     |                            |                       | Open Date<br>Close Date                   | 12-Jun-2023 10:37:46<br>29-Jun-2023 10:27:33 | Actions | Online Discussion<br>Online Discussion<br>View Quote Histo | s V<br>s<br>ry    | Go         |
|            |                   |             |              |           | Buyer<br>Quote Style<br>Outcome<br>Description | Blind<br>Standard Purchase Or                      | der              |                    |                     |                            |                       | Event<br>Amendment Description            | update line 1 quantity                       |         | Printable View<br>Export to Spread                         | sheet             |            |
| Terms      |                   |             |              |           |                                                |                                                    |                  |                    |                     |                            |                       |                                           |                                              |         |                                                            |                   |            |
|            |                   |             |              | B<br>Shi  | ill-To Address<br>p-To Address<br>FOB          | Destination                                        |                  |                    |                     |                            |                       | Payment Terms<br>Carrier<br>Freight Terms | Net 30 Days<br>Paid                          |         |                                                            |                   |            |
| Curren     | ю                 |             |              |           |                                                |                                                    |                  |                    |                     |                            |                       |                                           |                                              |         |                                                            |                   |            |
|            |                   |             |              |           | RFQ Currenc                                    | y USD                                              |                  |                    |                     |                            |                       | Price Precision                           | Апу                                          |         |                                                            |                   |            |
| Req        | uirements         |             |              |           |                                                |                                                    |                  |                    |                     |                            |                       |                                           |                                              |         |                                                            |                   |            |
| Show       | All Datails       | ida All Da  | taile        |           |                                                |                                                    |                  |                    |                     |                            |                       |                                           |                                              |         |                                                            |                   |            |
| Deta       | In Castion        | INCE AIL DE | 10113        |           |                                                |                                                    |                  |                    |                     |                            |                       |                                           |                                              |         |                                                            |                   |            |
| + Sh       | ow ARTIFICIA      | INTELLIG    | SENCE (AI)   | CERTIFIC  | ATION                                          |                                                    |                  |                    |                     |                            |                       |                                           |                                              |         |                                                            |                   |            |
| Attack     | ments             |             |              |           |                                                |                                                    |                  |                    |                     |                            |                       |                                           |                                              |         |                                                            |                   |            |
|            |                   |             |              |           |                                                |                                                    |                  |                    |                     |                            |                       |                                           |                                              |         |                                                            |                   |            |
| Title      |                   |             | Typ          | e         | Descriptio                                     | n                                                  | Category         |                    | Last Updated By     |                            | Last Updated          |                                           | Usage                                        | ι       | Jodate                                                     | Delete            |            |
| Solicitat  | ion Packet        |             | File         |           |                                                |                                                    | To Supplier      |                    |                     |                            | 12-Jun-2023           |                                           | One-Time                                     |         | 0                                                          | Û                 |            |
|            |                   |             |              |           |                                                |                                                    |                  |                    |                     |                            |                       |                                           |                                              |         |                                                            | 1                 | 2          |
| Return t   | o My Bid/Proposal |             |              |           |                                                |                                                    |                  |                    |                     |                            |                       |                                           |                                              | Actions | Online Discussions                                         | ~                 | Go         |
|            |                   |             |              |           |                                                | Home Pu                                            | rchase Orders Sh | hipments My Bid/Pr | roposal Finance Com | pany Profile Home Logout F | Preferences Help Diag | nostics                                   |                                              |         |                                                            |                   |            |
| About this | Page Privacy Po   | licy        |              |           |                                                |                                                    |                  |                    |                     |                            |                       |                                           |                                              |         | Copyright (c) 2006, 0                                      | Dracle. All right | ts reserve |

#### <u>Step 4</u>

The Header tab of the Solicitation Details page will appear. To view and reply to a message from the Buyer or send a new message to the Buyer, select Online Discussions (1) from the Actions drop-down menu and click Go (2) in either location.

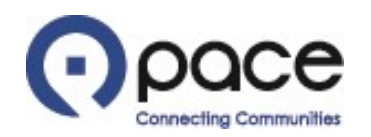

|                                                                                           | 1                            |                                                                   |            |                                                                                | 📅 Navigator 🔻 🔒 Fav                                         | /orites ▼ Home Logou/ | t Preferences Help           |
|-------------------------------------------------------------------------------------------|------------------------------|-------------------------------------------------------------------|------------|--------------------------------------------------------------------------------|-------------------------------------------------------------|-----------------------|------------------------------|
| Home Purchase Orders Shipments My Bid/Prop                                                | osal Finance C               | ompany Profile                                                    |            |                                                                                |                                                             |                       |                              |
| My Bid/Proposal > Active Solicitations > RFQ: 16001,1<br>Online Discussions (RFQ 16001,1) | >                            |                                                                   |            |                                                                                |                                                             |                       |                              |
|                                                                                           |                              |                                                                   |            |                                                                                |                                                             | Cancel                | Printable Page               |
|                                                                                           | Title<br>Status<br>Time Left | <u>Weekly Bus Parts (RFQ Standa</u><br>Active<br>16 days 21 hours | <u>'d)</u> |                                                                                | Open Date 12-Jun-2023 10:37<br>Close Date 29-Jun-2023 10:27 | 7:46                  |                              |
| Messages                                                                                  |                              |                                                                   |            |                                                                                |                                                             |                       |                              |
| New Message                                                                               |                              |                                                                   |            |                                                                                |                                                             |                       |                              |
| Subject A Message                                                                         |                              |                                                                   | Status     | Sender                                                                         |                                                             | Date                  | Reply                        |
| Quantity updated to line 1.                                                               | intity has been updat        | ed.                                                               | Unread     | Pace, the Suburban Bus Division of the Regional Transportation Authority       |                                                             | 12-Jun-2023 12:00:29  | Q2.                          |
|                                                                                           |                              |                                                                   |            |                                                                                |                                                             | Cancel                | Printable Page               |
| Privacy Policy                                                                            |                              | Home Purch                                                        | ase Orders | Shipments My Bid/Proposal Finance Company Profile Home Logout Preferences Help |                                                             | Copyright (c) 2006    | , Oracle. All rights reserve |

#### <u>Step 5</u>

The Online Discussions page will appear. If you want to view and reply to a message from the Buyer, click the link 1 under the Message column and proceed with Steps 6 through 9. If you want to send a new message to the Buyer, click New Message 2 and proceed to Step 10.

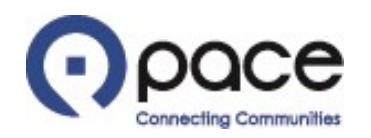

|                                                                                                    | Collaborat                              | tion                    |                   |                                  |                                         |                       |          |                      |                                                |
|----------------------------------------------------------------------------------------------------|-----------------------------------------|-------------------------|-------------------|----------------------------------|-----------------------------------------|-----------------------|----------|----------------------|------------------------------------------------|
|                                                                                                    |                                         |                         |                   |                                  |                                         |                       | 🛱 Naviga | itor 🔻 🎯 Favorites 🔻 | Home Logout Preferences Help                   |
| Home Purchase Orders Shipmen                                                                                                    | ts My Bid/F                             | Proposal Finance Co     | mpany Profile     |                                  |                                         |                       |          |                      |                                                |
| My Bid/Proposal > Active Solicitations<br>Message (RFQ 16001,1)                                                                                      | > RFQ: 1600                             | 1,1 > Online Discussion | s (RFQ 16001,1) > |                                  |                                         |                       |          |                      | 3 2                                            |
| Subject Quantity updated to lin<br>From Pace, the Suburban Bu<br>To All Participants<br>Date 12-Jun-2023 12:00:29<br>Message Line 1 quantity has bee | ee 1.<br>s Division of t<br>en updated. | he Regional Transportal | ion Authority     |                                  |                                         |                       |          |                      | Reply Print                                    |
| Attachments                                                                                                    |                                         |                         |                   |                                  |                                         |                       |          |                      |                                                |
| Title                                                                                                    | Туре                                    | Description             | Category          | Last Updated By                  | Last Updated                            | Usage                 | Update   | Delete               | Publish to Catalog                             |
| No results found.                                                                                                    | 1)                                      |                         |                   |                                  |                                         |                       |          |                      | 3 2<br>Reply Print                             |
|                                                                                                    | -                                       |                         | Home Purc         | hase Orders Shipments My Bid/Pro | oposal Finance Company Profile Home Log | gout Preferences Help |          |                      | inchild in the second                          |
| Privacy Policy                                                                                                    |                                         |                         |                   |                                  |                                         |                       |          |                      | Copyright (c) 2006, Oracle. All rights reserve |

#### <u>Step 6</u>

The Message page will appear, and the Buyer's message 1 will be displayed. Click Print 2 in either location to print that message. Click Reply 3 in either location to reply to that message.

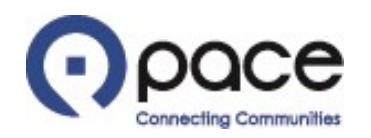

| • pace                          | Supplier (                                                  | Collaboration                                                                  |                    |                           |                             |                           |               |          |                                      |              |
|---------------------------------|-------------------------------------------------------------|--------------------------------------------------------------------------------|--------------------|---------------------------|-----------------------------|---------------------------|---------------|----------|--------------------------------------|--------------|
|                                 |                                                             |                                                                                |                    |                           | 🔒 Nav                       | igator 🔻 🗔 Fa             | vorites 🔻     | Home Log | out Preferences Help Dia             | gnostics     |
| Home Purchase Order             | rs Shipment                                                 | ts My Bid/Proposa                                                              | I Finance Cor      | npany Profile             |                             |                           |               |          |                                      |              |
| My Bid/Proposal > RFQ           | : 16001,1 > 0                                               | Online Discussions (RF                                                         | Q 16001,1) > Me    | ssage (RFQ 16001,1) >     |                             |                           |               |          |                                      |              |
| Reply To Message (RFQ           | 16001,1)                                                    |                                                                                |                    |                           |                             |                           |               |          |                                      |              |
| * Indicates required field      |                                                             |                                                                                |                    |                           |                             |                           |               |          | Cancel                               | Send         |
| Send To<br>Subject<br>* Message | Pace, the Sul<br>Quantity upd<br>Line 1 quantit<br>Original | burban Bus Division<br>lated to line 1.<br>y quote updated.<br>MessageLine 1 q | of the Regional Tr | ansportation Authority    | 1                           |                           |               |          |                                      |              |
| Attachments                     |                                                             |                                                                                |                    |                           |                             |                           |               |          |                                      |              |
| Attachments                     |                                                             |                                                                                |                    |                           |                             |                           |               |          |                                      |              |
| Add Attachment                  | )                                                           |                                                                                |                    |                           |                             |                           |               |          |                                      |              |
| Title                           | Туре                                                        | Description                                                                    | Category           | Last Updated By           | Last Updated                | Usage                     | Update        | Delete   | Publish to Catalog                   |              |
| No results found.               |                                                             |                                                                                |                    |                           |                             |                           |               |          |                                      |              |
|                                 |                                                             |                                                                                |                    |                           |                             |                           |               |          |                                      | 2            |
|                                 |                                                             |                                                                                |                    |                           |                             |                           |               |          | Cancel                               | Send         |
|                                 |                                                             | Home Purc                                                                      | hase Orders Shipm  | ents My Bid/Proposal Fina | nce Company Profile Home Lo | ogout Preferen <u>ces</u> | Help Diagnost | tics     |                                      |              |
| About this Page Privacy         | Policy                                                      |                                                                                |                    |                           |                             |                           |               |          | Copyright (c) 2006, Oracle. All righ | nts reserved |

# <u>Step 7</u>

The Reply To Message page will appear. Enter your reply in the Message field 1 and click Send 2 in either location or, if you want to include an attachment with your reply, click Add Attachment 3.

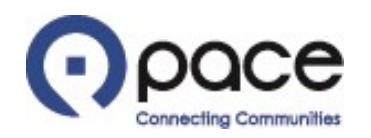

| OQCE Supplier Collaboration                                                                                                    |                                     |                                                 |
|----------------------------------------------------------------------------------------------------|-------------------------------------|-------------------------------------------------|
|                                                                                                    | 🏛 Navigator 🔻 🍖 Favorites 🔻         | Home Logout Preferences Help Diagnostics        |
| Home Purchase Orders Shipments My Bid/Proposal Finance Company Profile                                                                       |                                     |                                                 |
| My Bid/Proposal > RFQ: 16001,1 > Online Discussions (RFQ 16001,1) > Reply To Message ><br>Add Attachment                                     |                                     | (4) (5)<br>Cancel Add Another Apply             |
| Attachment Summary Information                                                                                                    |                                     |                                                 |
| Title     Shipping Address Verification       Description     please fill out shipping address verification       Category     From Supplier |                                     |                                                 |
| Define Attachment                                                                                                    |                                     |                                                 |
| Type © File Choose File No file chosen                                                                                                    |                                     |                                                 |
|                                                                                                    |                                     | (4)   (5)     Cancel   Add Another   Apply      |
| Home Purchase Orders Shipments My Bid/Proposal Finance Company Profile Home I<br>About this Page Privacy Policy                              | Logout Preferences Help Diagnostics | Copyright (c) 2006, Oracle. All rights reserved |

#### Step 8

The Add Attachment page will appear. You may enter a Title ① and/or Description ② for a document but are not required to do so. Click Choose File ③. A pop-up window of your computer's directory will appear. Select the document saved to your computer that you want to include with your reply and click Open. For each additional document that you want to include, click Add Another ④ in either location. When you have finished uploading all of the attachments, click Apply ⑤ in either location.

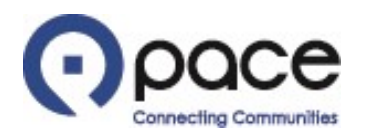

|                                                   | ier Collab                                 | oration                                                                           |                           |                        |                      |                |         |            |                            |              |
|---------------------------------------------------|--------------------------------------------|-----------------------------------------------------------------------------------|---------------------------|------------------------|----------------------|----------------|---------|------------|----------------------------|--------------|
|                                                   |                                            |                                                                                   |                           |                        | n Navigator ▼ (      | 🧕 Favorites 🔻  | Home    | Logout Pre | eferences Help D           | Diagnostic   |
| Home Purchase Orders Ship                         | ments My                                   | Bid/Proposal Finance Company Profile                                              |                           |                        |                      |                |         |            |                            |              |
| My Bid/Proposal > RFQ: 16001,1                    | > Online Dis                               | scussions (RFQ 16001,1) >                                                         |                           |                        |                      |                |         |            |                            |              |
| Confirmation<br>Shipping Address Verification att | achment has b                              | een added successfully.                                                           |                           |                        |                      |                |         |            |                            |              |
| Reply To Message (RFQ 16001,1)                    |                                            |                                                                                   |                           |                        |                      |                |         |            |                            | - 3          |
| * Indicates required field                        |                                            |                                                                                   |                           |                        |                      |                |         |            | Cancel                     | Send         |
| Subject<br>* Message                              | Quantity upo<br>Line 1 quantit<br>Original | dated to line 1.<br>by quote updated.<br>MessageLine 1 quantity has been updated. |                           |                        |                      |                |         |            |                            |              |
| Attachments                                       |                                            |                                                                                   |                           |                        |                      |                |         |            |                            |              |
| Add Attachment                                    | Tura                                       | December 1                                                                        | Colorest                  | Lock Hadebod Pro       |                      |                | ttadata | Delete     | Publish to Co              |              |
| Shipping Address Verification 2                   | File                                       | please fill out shipping address verification                                     | From Supplier             | JD@ABC.COM             | 20-Jun-2023          | One-Time       | Opdate  | Delete     | Publish to Ca              | talog        |
|                                                   |                                            |                                                                                   |                           |                        |                      |                |         |            | Cancel                     | 3<br>Send    |
| About this Page Privacy Policy                    |                                            | Home Purchase Orders Shipments                                                    | My Bid/Proposal Finance C | ompany Profile Home Lo | ogout Preferences He | Ip Diagnostics |         | Copyrigh   | it (c) 2006, Oracle. All i | ights reserv |

## <u>Step 9</u>

The Reply To Message page will appear with confirmation that your attachment has been added successfully 1. Your attachment will also appear under Attachments 2. Click Send 3 in either location to send your reply to the Buyer and proceed to Step 13.

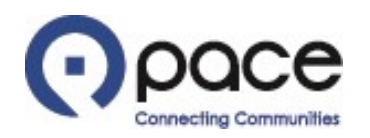

|                             | pplier Collai                    | boration                                                                                                    |                                                             |                                |                                 |                    |               |               |                                               |
|-----------------------------|----------------------------------|----------------------------------------------------------------------------------------------------|-------------------------------------------------------------|--------------------------------|---------------------------------|--------------------|---------------|---------------|-----------------------------------------------|
|                             |                                  |                                                                                                    |                                                             |                                |                                 |                    | 🏦 Navigator 🔻 | 😝 Favorites 🔻 | Home Logout Preferences Help                  |
| Home Purchase Orders        | Shipments M                      | y Bid/Proposal Finan                                                                                        | ce Company Profile                                          |                                |                                 |                    |               |               |                                               |
| My Bid/Proposal > Active So | licitations > RF                 | Q: 16001,1 > Online Dis                                                                                     | scussions (RFQ 16001,1)                                     | >                              |                                 |                    |               |               |                                               |
| Create New Message (RFQ 16  | 001,1)                           |                                                                                                    |                                                             |                                |                                 |                    |               |               | 3.                                            |
| * Indicates required field  |                                  |                                                                                                    |                                                             |                                |                                 |                    |               |               | Cancel Send                                   |
|                             | Send To<br>* Subjec<br>* Message | <ul> <li>Pace, the Suburban I</li> <li>Ship to Location Confir</li> <li>please fill out shipping</li> </ul> | Bus Division of the Reg<br>mation<br>confirmation document. | onal Transportation Authority  | 2                               |                    |               |               |                                               |
| Attachments                 |                                  | L                                                                                                    |                                                             |                                | //                              |                    |               |               |                                               |
| Add Attachment              |                                  |                                                                                                    |                                                             |                                |                                 |                    |               |               |                                               |
| Title                       | Туре                             | Description                                                                                                 | Category                                                    | Last Updated By                | Last Updated                    | Usage              | Update        | Delete        | Publish to Catalog                            |
| No results found.           |                                  |                                                                                                    |                                                             |                                |                                 |                    |               |               |                                               |
|                             |                                  |                                                                                                    |                                                             |                                |                                 |                    |               |               | <b>3</b>                                      |
|                             |                                  |                                                                                                    |                                                             |                                |                                 |                    |               |               | Cancel Send                                   |
| Privacy Policy              |                                  |                                                                                                    | Home Purchase                                               | Orders Shipments My Bid/Propos | al Finance Company Profile Home | Logout Preferences | Help          |               | Convright (c) 2008. Oracle All rights reserve |

## <u>Step 10</u>

The Create New Message page will appear. Enter the subject of your new message in the Subject field ①. Enter your new message in the Message field ② and click Send ③ in either location or, if you want to include an attachment with your new message, click Add Attachment ④.

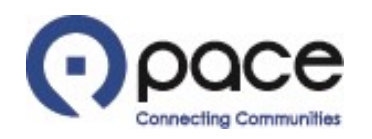

| PACE Supplier Collaboration                                                                                                    | 🕆 Navinator 💌 💿 Equarities 💌 | Hamo Logorit Brafarancos Hata                  |
|----------------------------------------------------------------------------------------------------|------------------------------|------------------------------------------------|
| Home Durchase Orders Shiements My Bid/Dreposed Figures Company Drafile                                                                                                    | Trangator                    | nome Logout Freierences help                   |
| Home         Purchase Orders         Snipments         My Bid/Proposal         Finance         Company Profile           My Bid/Proposal >         Active Solicitations >         RFQ: 16001,1 >         Online Discussions (RFQ 16001,1) >         Create New Message >           Add Attachment         Company Profile         Create New Message > |                              | Cancel Add Another Apply                       |
| Attachment Summary Information                                                                                                    |                              |                                                |
| Title     Shipping Address Verification       Description     please fill out shipping address verification forms       Category     From Supplier                                                                                                    |                              |                                                |
| Define Attachment                                                                                                    |                              |                                                |
| Type © File Choose File No file chosen                                                                                                    |                              |                                                |
|                                                                                                    |                              | (4) (5)<br>Cancel Add Another Apply            |
| Home Purchase Orders Shipments My Bid/Proposal Finance Company Profile Home Logout Pref<br>Privacy Policy                                                                                                    | erences Help                 | Copyright (c) 2008, Oracle. All rights reserve |

#### <u>Step 11</u>

The Add Attachment page will appear. You may enter a Title **1** and/or Description **2** for a document but are not required to do so. Click Choose File **3**. A pop-up window of your computer's directory will appear. Select the document saved to your computer that you want to include with your new message and click Open. For each additional document that you want to include, click Add Another **4** in either location. When you have finished uploading all of the attachments, click Apply **5** in either location.

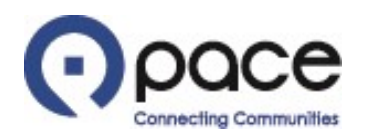

|                                                                                            |                               |                         | <b>a</b>             | Navigator 🔻 🚺 | 🙀 Favorites 🔻 | Hom    | e Logout Preferences Help                |
|--------------------------------------------------------------------------------------------|-------------------------------|-------------------------|----------------------|---------------|---------------|--------|------------------------------------------|
| Home Purchase Orders Shipments My Bid/Proposal Finance Company Profile                     |                               |                         |                      |               |               |        |                                          |
| My Bid/Proposal > Active Solicitations > RFQ: 16001,1 > Online Discussions (RFQ 16001,1) > |                               |                         |                      |               |               |        |                                          |
| Confirmation<br>Shipping Address Verification attachment has been added successfully.      |                               |                         |                      |               |               |        | A                                        |
| Create New Message (RFQ 16001,1)                                                           |                               |                         |                      |               |               |        |                                          |
| * Indicates required field                                                                 |                               |                         |                      |               |               |        | Cancel Send                              |
| Send To Subject Ship to Location Confirmation Message Message                              | tion Authority                |                         |                      |               |               |        |                                          |
| Attachments                                                                                |                               |                         |                      |               |               |        |                                          |
| Add Attachment                                                                             |                               |                         |                      |               |               |        |                                          |
| Title Type Description                                                                     | Category                      | Last Updated By         | Last Updated         | Usage         | Update        | Delete | Publish to Catalog                       |
| Shipping Address Vernication                                                               | From Supplier                 | JD@ABC.COM              | 12-Jun-2023          | One-Inme      | /             |        |                                          |
|                                                                                            |                               |                         |                      |               |               |        | Cancel Send                              |
| Home Purchase Orders Shipmer<br>Privacy Policy                                             | nts My Bid/Proposal Finance C | ompany Profile Home Log | out Preferences Help |               |               | Соругі | ht (c) 2008, Oracle. All rights reserved |

#### <u>Step 12</u>

The Create New Message page will appear with confirmation that your attachment has been added successfully 1. Your attachment will also appear under Attachments 2. Click Send 3 in either location to send your new message to the Buyer.

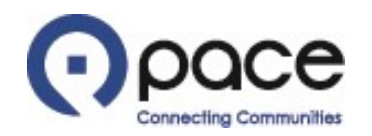

|                                                                                                    | Collaboration                                                                                                    |        | 🙃 Nav                                                                    | igator 🔻 🔒 Favorites 🔻                             | Home Logout          | Preferences Help |
|----------------------------------------------------------------------------------------------------|----------------------------------------------------------------------------------------------------|--------|--------------------------------------------------------------------------|----------------------------------------------------|----------------------|------------------|
| Home Purchase Orders Shipmen                                                                                                    | ts My Bid/Proposal Finance Company Profile                                                                                 |        |                                                                          |                                                    |                      |                  |
| My Bid/Proposal > Active Solicitations                                                                                                    | > RFQ: 16001,1 >                                                                                                    |        |                                                                          |                                                    |                      |                  |
| Messages                                                                                                    | Title         Weekly Bus Parts (RFQ Standard)           Status         Active           Time Left         16 days 21 hours |        | Open<br>Close                                                            | Date 12-Jun-2023 10:37:<br>Date 29-Jun-2023 10:27: | Cancel<br>33         | Printable Page   |
|                                                                                                    |                                                                                                    |        |                                                                          |                                                    |                      |                  |
| New Message                                                                                                    |                                                                                                    |        |                                                                          |                                                    |                      |                  |
| Subject A                                                                                                    | Message                                                                                                    | Status | Sender                                                                   |                                                    | Date                 | Reply            |
| Quantity updated to line 1.                                                                                                    | Line 1 quantity has been updated.                                                                                          | Read   | Pace, the Suburban Bus Division of the Regional Transportation Authority |                                                    | 12-Jun-2023 12:00:29 | 1                |
| Ship to Location Confirmation                                                                                                    | please fill out shipping confirmation document.                                                                            | Read   | DOE, JOHN                                                                |                                                    | 12-Jun-2023 13:37:15 | (a)              |
| Cancel Printable Page                                                                                                    |                                                                                                    |        |                                                                          |                                                    |                      |                  |
| Home Purchase Orders Shipments My Bio/Proposal Finance Company Profile Home Logout Preferences Help<br>Privacy Policy Copyright (c) 2008, Oracle. All rights reserve |                                                                                                    |        |                                                                          |                                                    |                      |                  |

# <u>Step 13</u>

The Online Discussions page will appear. Click Cancel **1** in either location to close the Online Discussions page and return to the Header tab of the Solicitation Details page.